# **Receipt Report**

This document provides information on the Receipt Report, which is a standard report available in FuelsManager.

Prerequisites: The Receipt Report should have been preconfigured for your Site, and your User account should belong to a User Group that has been assigned to view the report. See the *Report Assignment Configuration* help page for more information.

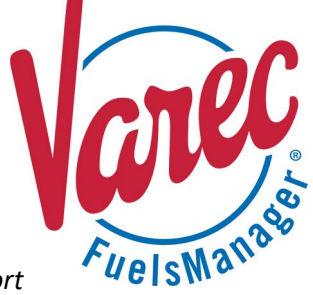

Receipt transactions are used to record fuel (product) received from the supplier. Fuel Vendors can use Receipt transactions to track the movement of fuel from the supplier to the tanks.

The Receipt report allows you to view Receipt transactions per Product for a particular Manager for all or a particular Site(s) within a specified date range.

| Site:                                        | -                            | <b>▼</b> 1        | Manager:            | ~                         | View Report                        |
|----------------------------------------------|------------------------------|-------------------|---------------------|---------------------------|------------------------------------|
| Start Date: 6/1/                             | 2022                         |                   | End Date: 6/26/2022 |                           |                                    |
| 14 4 1 of                                    | fg 🕨 🔰 💠                     | Find              | l   Next 🛃 - 📀      |                           |                                    |
| RECEIPT RI<br>Date Range: 06/01/2<br>Manager | EPORT<br>022 thru 06/26/2022 |                   |                     | Te<br>2200 Main Street NW | rminal ID:<br>Address Line 2<br>GA |
| Product:                                     |                              |                   |                     |                           | EPA#                               |
| Batch / Barge ID                             | Inventory Date               | Ticket ID         | Trans Date Time     | Stockholder               | Net Volume                         |
|                                              | 6/23/2022                    | 2022062300000107  | 6/23/2022 8:25 PM   | 9901                      | 300                                |
|                                              |                              |                   |                     | Total:                    | 300                                |
|                                              |                              |                   | _                   | Product Total:            | 300                                |
| Product: 12122                               |                              |                   |                     |                           |                                    |
| Batch / Barge ID                             | Inventory Date               | Ticket ID         | Trans Date Time     | Stockholder               | Net Volume                         |
|                                              | 6/18/2022                    | 202206200000003   | 6/20/2022 2:13 PM   | 9901                      | 500                                |
|                                              |                              |                   |                     | Total:                    | 500                                |
| hmun.                                        | ana.                         |                   | Aurona Aurona       | Product Total:            | ~~ <del>50</del> ~~.               |
| تمتشمهم                                      | www                          | متشتك             |                     |                           | inini                              |
|                                              |                              |                   | _                   | Product Total:            | 700                                |
| Product: 12670                               |                              |                   |                     |                           |                                    |
| Batch / Barge ID                             | Inventory Date               | Ticket ID         | Trans Date Time     | Stockholder               | Net Volume                         |
|                                              | 6/18/2022                    | 202206200000004   | 6/20/2022 2:14 PM   | DVOwner                   | 800                                |
|                                              |                              |                   |                     | Total:                    | 800                                |
|                                              |                              |                   |                     | Product Total:            | 800                                |
| Printing Time: 6/27/20                       | 22 2:43:20 PM                | Version: 12.0.0.0 | All Volumes in Gall | ons F                     | Page 1 of 9                        |

You must belong to a FuelsManager user group with appropriate security access rights to view and modify data. Some pages may not be available for entry or edit depending on your user security rights.

See the *Report Header Field Descriptions* and *Report Column Descriptions* sections below for more information.

#### **Viewing the Receipt Report**

You may view the Receipt Report from the Reports menu. Follow the steps below:

- 1) Log in to a Site or Site Group in FuelsManager.
- From the menu, select Reports > Operations > Ledger Report. The report displays.
- Select the appropriate Site Group, Site, or multi-Sites to filter the data.
- 4) Select the Manager from the list.

- 5) Enter or select the **Start Date** and **End Date** range to filter the table data.
- 6) Click **View Report**. The report values are refreshed based on your selections.

| Site:       |            | <b>~</b> | Manager:   | ~           | View Report |
|-------------|------------|----------|------------|-------------|-------------|
| Start Date: | 7/11/2022  |          | End Date:  | 7/11/2022   |             |
| I4 4 1      | of 7 🕨 🕅 💠 | F        | ind   Next | <b>具・</b> ③ |             |

#### **Printing the Report**

You may print the report from the header. Follow these steps:

- 1) Click the **Export A** dropdown menu.
- Select PDF from the list and then save the file in your desired folder location.
  Varec recommends to use the PDF format for exporting reports.
- 3) Open the **PDF** file and then **print** the report.

## **Report Header Field Descriptions**

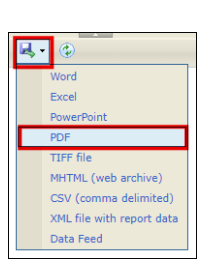

| Field       | Description                                                               |
|-------------|---------------------------------------------------------------------------|
| Site        | Filters the table to only show data for all or the selected Site(s).      |
| Manager     | Filters the table to only show data associated with the selected Manager. |
| Start Date  | Indicates the starting date for the report data.                          |
| End Date    | Indicates the ending date for the report data.                            |
| View Report | Click to view the report based on the selected criteria.                  |

### **Report Column Descriptions**

| Column           | Description                                                                           |
|------------------|---------------------------------------------------------------------------------------|
| Batch / Barge ID | Lists the Batch numbers or Barge IDs associated with the Receipt transactions.        |
| Inventory Date   | Lists the dates the receipt transaction affected Inventory.                           |
| Ticket ID        | Lists the Ticket numbers or document number associated with the Receipt transactions. |
| Trans Date Time  | Indicates the dates and times the transaction was entered into FuelsManager.          |
| Stockholder      | Lists the Stockholders that own the fuel (product) that was received into storage.    |
| Net Volume       | Lists the Net volume of product received in gallons.                                  |